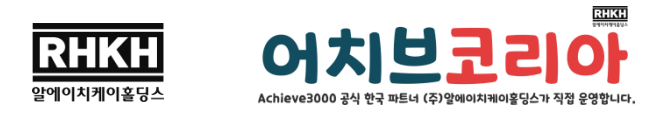

## [어치브 렉사일 테스트 접속방법]

1. 계정정보 이메일에서 받은 레벨테스트의 계정정보를 확인합니다.

Username(아이디), Password(비밀번호)

2. 테스트 사이트 접속

접속사이트: https://portal.achieve3000.com/index

\*PC/노트북/태블릿 모두 크롬 브라우저에서 접속해 주세요.

Choose your location에서 'Virtual-At Home' 또는 'In School' 옵션 중 상관없이 하나를 선택해 접 속해 주세요.

| Achieve3000" Differentiate. | Accelerate. Achieve.                                                         | English -<br>About Us   Contact Us                                                              |               |
|-----------------------------|------------------------------------------------------------------------------|-------------------------------------------------------------------------------------------------|---------------|
|                             | Username   Password   Pargut your password?   LOG IN   Attending a training? | Choose your class<br>Levelsettest<br>Choose your location<br>O Virtual - At Home<br>O In School | Smarty Arits. |

### 3. 사이트 접속화면

테스트 진행이 가능한 경우, 'Start LevelSet' 버튼이 보이게 됩니다.

'Start LevelSet' 버튼을 눌러 테스트를 시작해 주세요.

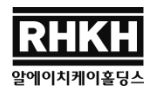

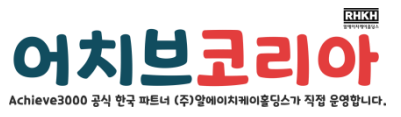

| LevelSet                                                | Lisa 🔻                                                                                                    |
|---------------------------------------------------------|----------------------------------------------------------------------------------------------------|
| Levelsettest                                            |                                                                                                    |
| LevelSet<br>now<br>When you're ready.<br>Start LevelSet | test is available                                                                                                    |
| My Previous Tests                                       | <ul> <li>Test-taking Tips</li> <li>LevelSet is a short assessment that measures your reading ability of nonfiction text.</li> <li>Remember, the test is not timed, so there's no need to rush.</li> <li>The test will take between 15-45 minutes to complete.</li> <li>Take your time and read carefully!</li> </ul> |

# 4. 테스트 진행

<테스트 시작화면>

(Next를 눌러 문제 진행)

| Achieve3000<br>Literacy <sup>™</sup>                                                                                         | Ernesto<br>Welcome to Achieve3000 Literacy!        |
|----------------------------------------------------------------------------------------------------|----------------------------------------------------|
|                                                                                                    |                                                    |
| Welcome to Achieve3000 Literacy! We're so glad you're here.                                                                  |                                                    |
| On Achieve3000 Literacy, you'll find things to read on all kinds o and games. But first, we need you to take a reading test. | topics, from world news to sports, plus activities |
| Read each passage in the test slowly and carefully. Then answer blank. Pick the letter of the correct answer.                | the question by deciding which word fits in the    |
| Just relax and try to do your best. Cl <del>iek <i>Next</i> to begin.</del><br>Next                                          |                                                    |
|                                                                                                    |                                                    |

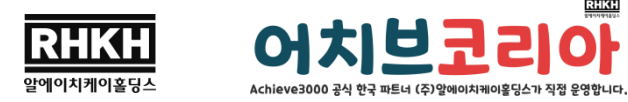

각 문제는 한두 문장~한 단락의 지문으로 구성되어 있으며, 주어진 문장 안에 알맞은 단어를 찾 아 4지선다 중 하나를 택한 후, 'Submit'를 눌러 다음 문제를 진행합니다. 구매 시 선택한 난이도 에 따라 첫 테스트의 시작 난이도로 문제가 진행됩니다. 정답 유무에 따라 다음 문제의 난이도가 자동 조정되며, 첫 테스트는 40문제입니다.

RHKH

#### <테스트 진행화면>

| Achieve3000<br>Literacy                                                                                                    | Brian<br>Welcome to Achieve3000 Literacy!                                                                                                    |
|----------------------------------------------------------------------------------------------------|----------------------------------------------------------------------------------------------------|
|                                                                                                    |                                                                                                    |
| Read It!                                                                                                    |                                                                                                    |
| A large mall in the capital of Thailaı<br>caved in. Rain filled the building's l<br>swim into the mall, though. People<br>spreading disease to nearby neigh<br>now remove all the fish. | nd was closed because the building was not safe. Eventually, the mall's roof<br>ower floor. Soon there were thousands of fish living in the mall! The fish didn't<br>put them there to eat the insects that live in the water. The insects were<br>borhoods. The dangerous building will soon be torn down, so workers must |
| Do lt!                                                                                                    |                                                                                                    |
| The fish were used as                                                                                                    |                                                                                                    |
| A payment                                                                                                    |                                                                                                    |
| B jewelry                                                                                                    |                                                                                                    |
| C defense                                                                                                    |                                                                                                    |
| D medicine                                                                                                    |                                                                                                    |
|                                                                                                    | Submit<br>Question 1                                                                                                    |

## <테스트 결과 확인>

문제 완료 후, 사이트 접속화면으로 다시 이동되며, 방금 완료한 테스트의 결과(렉사일 지수)를 화 면에서 바로 확인합니다.

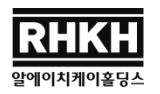

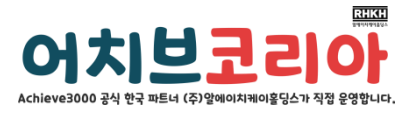

|                      | LevelSet                                                       | Baby Jee 👻                                                                                                    |  |
|----------------------|----------------------------------------------------------------|----------------------------------------------------------------------------------------------------|--|
|                      | Page<br>Pase check                                             | test is available<br>heck back later or see your teacher for help.                                                                                                    |  |
| 테스트완료후,<br>바로렉사일지수 ( | My Previous TractS<br>10 June 201<br>Current Lexie 1130L       | Inst to report.<br>A provide the second second |  |
| 확인가능!                | © 2011 Achieve 5000, Inc. and its locances. Jil cyclic meaned. | Achieve3000<br>Differenzia Academia Achieve                                                                                                    |  |

\*중간/최종 테스트는 이전 테스트의 렉사일 지수 결과에 따라 테스트 시작난이도가 자동 조정됩 니다.

\*각 테스트(첫/중간/최종)는 진행기간이 정해져 있습니다. 계정정보 이메일 내 각 진행기간을 확인 해 주세요. (교사계정은 해당 계정에서 학생들의 테스트 진행기간을 지정해 줍니다.)